# 社会保険料(国民年金保険料)控除証明書を マイナポータルで受け取れます

年末調整や確定申告で使う控除証明書は、ねんきんネットで電子送付の希望 登録をすると、

- ・郵送より早く、マイナポータル上で電子データで受け取れます
- ・受け取った電子データを利用するとe-Taxでの確定申告が簡単に行えます
- ・一度登録すれば、毎年電子データで届きます

この機会にぜひご登録ください。

マイナポータルからねんきんネットにログイン ①マイナポータルにログイン ②マイナポータルトップ画面の「**年金**」を選択 ③ 「通知書のペーパーレス化」を選択 ⇒ねんきんネットに自動でログインします。

※ 本サービスの利用には、マイナポータルとねんきんネットの連携手続きが必要です。 連携手続きがお済みでない方は、裏面をご覧ください。

### ねんきんネットで電子送付希望の登録

「電子送付の希望の登録/変更」画面で、「社会保険料(国民年金 保険料) 控除証明書 | 欄の「電子送付する | を選択してください。 ※ 電子送付の希望登録をした場合、郵送は停止されます。

### マイナポータルで電子データの受け取り

10月下旬頃に、当年分の控除証明書の電子データがマイナポータ ルの「お知らせ」に届きます。

e-Taxでの確定申告に利用

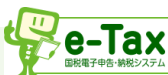

国税庁のホームページから「確定申告書等作成コーナ ー | を開き、e-Taxでの確定申告を行ってください。 マイナポータル連携を利用して、控除証明書の内容を https://www.keisan. 簡単に取り込み、確定申告書に自動入力されます。

nta.go.jp/kyoutu/ky/ smsp/top#bsctrl

「確定申告書等作成コーナー」

はこちらから

▣끓▣

電子送付の登録方法等の詳細は、日本年金機構のホームページをご覧ください。

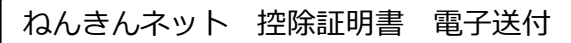

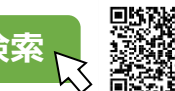

https://www.nenkin.go.jp/tokusetsu/denshisofu\_kojin.html

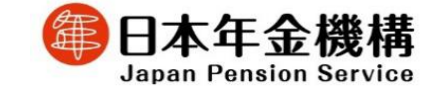

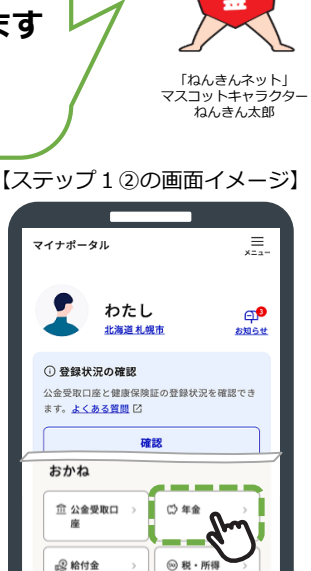

日 年末調整

กก

マイナポータル はこちらから

https://myna.go.jp

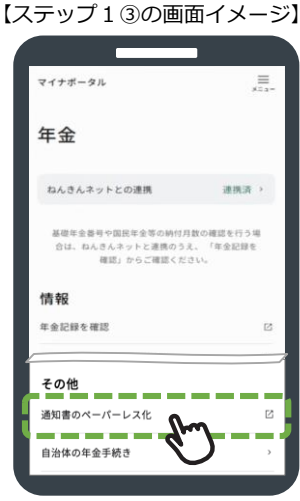

⑦ 確定申告

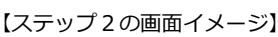

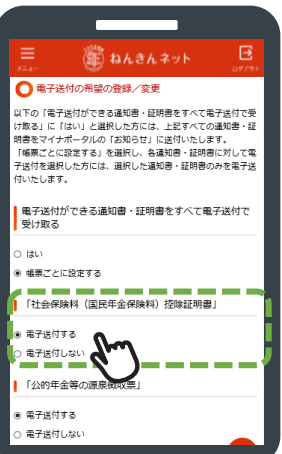

ス テ ップ ス テ ップ ステ

ッ

ラ

4

ス

テ

ップ

# 「ねんきんネット」はマイナポータルとの連携で簡単に利用できます

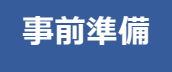

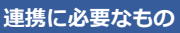

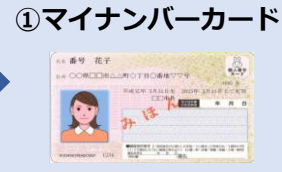

②数字4桁のパスワード マイナンバーカード受け取り時に設定した 「利用者証明用電子証明書パスワード」

③マイナポータルにログイン

回設

マイナポータル

ねんきんネットとの連携

B携すると、これまでの年金) 社に関する情報の確認や、各

年金

情報

手続き

年金記録を確認

最新の電子版ねんきん定期便

https://myna.go.jp 【①の画面イメージ】

=

連携をは

「年金記録を

Ø

12

磁半全番号や国民年全等の納付月数の確認を行う場 合は、ねんきんネットと連携のうえ、 確認」からご確認ください。

- 📵 マイナボータルのトップ画面「年金」から「ねんきんネットとの連携」 欄の「連携をはじめる」を選択する
- ② 「連携に同意する」にチェックを入れ、「ねんきんネットと連携」を 選択する
- ❸連携手続き完了後、ねんきんネットの「メールアドレスの登録/変更」 画面に切り替わるため、メールアドレスを登録する
- ④ 登録したメールアドレスに送付されるワンタイムパスワードを認証して 完了

#### ※ 留意事項

初めて利用する場合、連携が可能な時間帯は、平日8時から23時までです。

上記時間帯以外に操作された場合や審査中の場合は、平日10時10分以降に再度マ イナポータルの「年金」から、連携が完了していることをご確認ください。 または、2の操作後に表示される「受付完了」画面の「メール通知の設定」から 通知の設定を行うと、ねんきんネットとの連携完了をメールでお知らせします。

# 「ねんきんネット」ではこんなことができます

#### ●年金記録の確認

ご自身の国民年金の記録や、お勤めになった会社の履歴、標準報酬月額等が確認できます。

●持ち主不明記録の検索

氏名、性別、生年月日が一致する持ち主不明の年金記録(亡くなった方の記録も含む)が検索できます。

●将来の年金見込額の試算

働きながら年金を受け取る場合や、年金の受給開始を遅らせる場合など、さまざまな条件に合わせた年金見 込額の試算ができます。

#### ●国民年金保険料の納付に関する手続き

マイナポータルからログインすると、国民年金保険料を口座振替により納付するための手続き等ができます。 また、納め忘れや期限間近の国民年金保険料を、納付書がなくてもインターネットバンキングやATMを利用 してPay-easy (ペイジー)納付することができます。

## 「ねんきんネット」の登録方法や操作にお困りの場合は

#### ■日本年金機構ホームページで確認

#### <ねんきんネット特設ページ>

よくあるご質問への回答や、ねんきんネットの登録 方法、便利な機能等についてご案内しています。

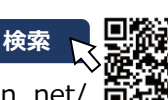

https://www.nenkin.go.jp/n\_net/

ねんきんネット

### く相談チャット>

一般的なお問い合わせに自動でお答えする「ねんきんチャット ボット」でもご質問の回答をしています。 機構ホームページトップ画面の「ねんきんチャットボットが疑問 にお答えします | からアクセスしてください。

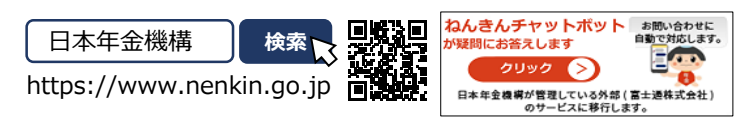

#### ■お電話でお問い合わせ(ねんきん定期便・ねんきんネット専用番号) 2 0570-058-555 月曜日

全国一律の通話料金でご利用いただけます。通話料金定額プランの対象外です。

050から始まる電話からおかけになる場合 (東京) 03-6700-1144

|   | 月 唯 日  |
|---|--------|
| 受 | 火~金曜日  |
| 付 | 第2土曜日  |
| 時 | ※ 第2土曜 |
| 间 | ご利田に   |

T

8:30~19:00 く~金曜日

8:30~17:15

9:30~16:00

※第2土曜日以外の土・日・祝日、12/29~1/3は ご利用いただけません。